# 山东省第八届"超星杯"高校青年教师教学比赛 复赛系统使用说明

## (V1)

#### 一、运行环境

请使用谷歌浏览器、搜狗浏览器、360 极速浏览器,平台不支持 IE8 及以下版本。

二、选手部分

(一) 打开山东省高等学校师资培训中心网站

(http://www.gspxzx.sdnu.edu.cn/),点击右下角"山东省第八届'超星杯'高校青年教师教学比赛评审平台"进入比赛评审平台。如图:

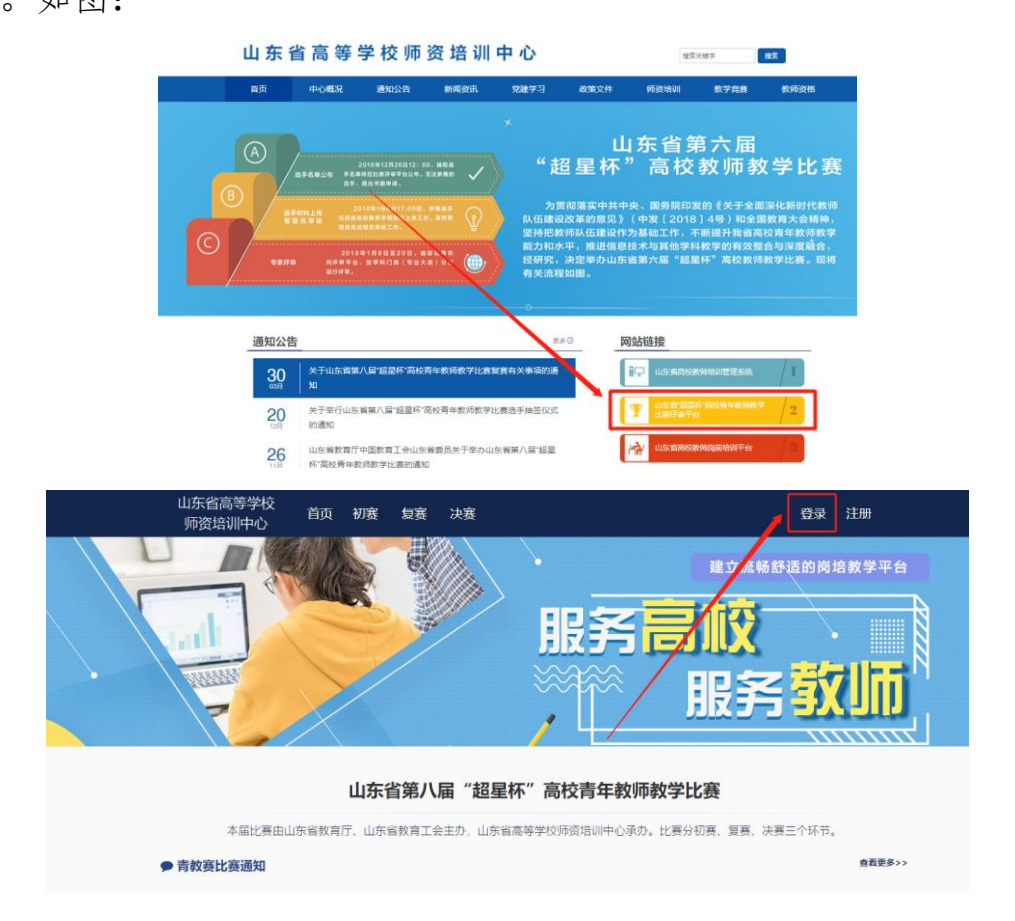

登录账号。如忘记密码,请点击"重置密码"。

(二)上传资料

 1. 点击"复赛"—"参赛资料上传"。请按实施方案要求上传 教学大纲 PDF、教学目录 PDF、20 课时教学设计(PDF 格式)和 20 个课堂教学节段课件(PPT 和 PDF 格式)。如图:

| 参赛作品及结论       |         |             |                |  |  |
|---------------|---------|-------------|----------------|--|--|
| ▶ 参赛资料上传      |         |             |                |  |  |
| ○ 复赛结论查看      | 内容      |             | 操作             |  |  |
| <b>童</b> 复赛总结 | 教学大纲PDF |             | 上传pdf 删除       |  |  |
|               | 教学目录PDF |             | 上传Pdf 删除       |  |  |
|               |         |             |                |  |  |
|               | 内容      | 教学设计Pdf     | 教学节段PowerPoint |  |  |
|               | 教学节段 1  | 上传pdf    删除 | 上传ppt 上传pdf 删除 |  |  |
|               | 教学节段 2  | 上传pdf    删除 | 上传ppt 上传pdf 删除 |  |  |
|               | 教学节段 3  | 上传pdf    删除 | 上传ppt 上传pdf 删除 |  |  |

2.参赛资料上传和参赛课程上传完成后,显示"审核中,请耐 心等待",告知学校管理员及时审核上传资料。学校管理员审核通 过之后,显示"恭喜复赛材料已审核成功。"即为完成复赛上传任 务。如图:

| 恭喜复赛资料已审构成功。 |    |
|--------------|----|
| 内容           | 操作 |
| 教学大纲Word     |    |
| 教学目录Word     |    |

3.比赛现场按文件要求"复(决)赛现场提供多媒体教学环境,并安装Windows10、Microsoft Office2016(专业版),
Powerpoint 演示文稿 16:9 大小,分辨率为 1600\*900。"请使用规定版本、格式制作课件,否则因版本或格式问题导致课件无法正常使用的,后果由选手本人负责。

三、管理员部分

(一) 高校管理员申请

1. 登录平台。管理员发生变更的请重新注册,登录后,鼠标移 至右上角"头像",点击"学校管理员权限申请"。如图:

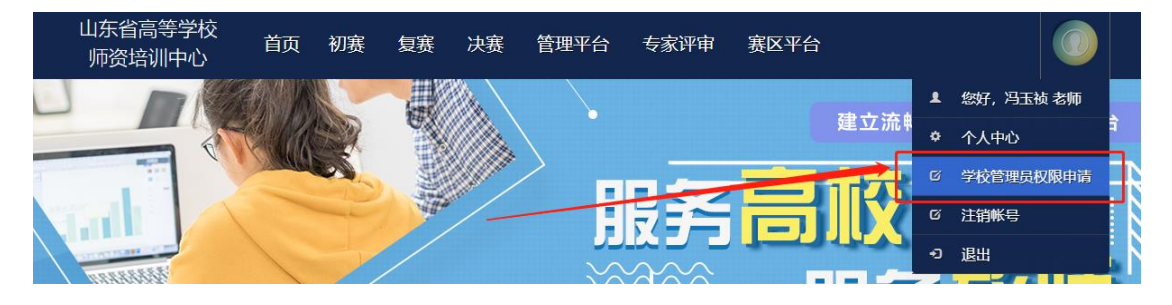

2. 完善表中所有信息,点击右下角"保存",保存成功后,点击"打印"。(必须线上完善表格,并保存,否则无法申请成功。)

管理员申请表

| 工作单位*    | 山东省高等学校师资培训中心                              |               |                |  |  |  |  |  |  |
|----------|--------------------------------------------|---------------|----------------|--|--|--|--|--|--|
| 所在部门*    | •                                          |               |                |  |  |  |  |  |  |
| 分管领导*    | 9                                          | 职务*           |                |  |  |  |  |  |  |
| 办公电话     |                                            | 手机*           |                |  |  |  |  |  |  |
|          | 申請                                         | 馱             |                |  |  |  |  |  |  |
| 姓名*      | 孙永华                                        | 职务*           |                |  |  |  |  |  |  |
| 办公电话     | C                                          | 手机*           |                |  |  |  |  |  |  |
| QQ       | -                                          | 身份证号*         |                |  |  |  |  |  |  |
|          | 备用联系                                       | <b>人</b> (可选) |                |  |  |  |  |  |  |
| 姓名       | 请输入姓名                                      | 职务            | 请输入职务          |  |  |  |  |  |  |
| 办公电话     | 请输入办公电话                                    | 手机            | 请输入手机号         |  |  |  |  |  |  |
| QQ       | 请输入QQ号                                     |               |                |  |  |  |  |  |  |
| 部门意见     |                                            | 签字:           | が<br>蓋章<br>年月日 |  |  |  |  |  |  |
| 等待高师管理员审 | ·<br>· · · · · · · · · · · · · · · · · · · |               |                |  |  |  |  |  |  |

3. 打印申请表并加盖部门公章后, 在申请页面中的"上传证明"上传 PDF 扫描件, 并及时联系高师管理员审核。

(二)复赛资料审核

1. 点击"管理平台"—"竞赛审核系统"。如图:

| <u></u> 竞赛初赛 → | 竞赛复赛∽ | 竞赛决赛、 | 管理平台、  |
|----------------|-------|-------|--------|
|                |       | 4     | 竞赛审核系统 |

2. 点击"复赛管理"—"资料审核"。如图:

| 旦 账号管理 | ~ |   |       |                                          |
|--------|---|---|-------|------------------------------------------|
| 旦 用户管理 |   |   |       |                                          |
| 口 初赛管理 | ~ | E | 目学校   | 用户管理                                     |
| □ 复赛管理 | ~ |   | 输入效   | 性名查词                                     |
| 资料审核   |   |   | 12.00 | 12-12-12-12-12-12-12-12-12-12-12-12-12-1 |
| 自我结论   |   |   | uid   | 身份证号的                                    |
|        |   |   | 12669 | 21022119                                 |

3. 点击"查看资料",管理员开始审核参赛资料,请管理员认 真审核。审核合格后无法更改审核结论;审核不合格的,须写明不 合格原因。如选手需要更换上传资料的,可以点击审核不合格退回 重新上传。

(三)专家信息完善

高校管理员登录后,点击"管理平台"—"竞赛审核系统"— —"专家推荐"—"现役专家"—"修改",检查、完善专家库中 所有专家的职称、授课对象、参赛组别、三级学科、专家简介等信 息,请规范填写相应信息,确保专家信息完整、准确。如图:

| 地址管理   |   | - | mm 1010-002 | t.                |       |                      |             |       |        |      |      |      |                |
|--------|---|---|-------------|-------------------|-------|----------------------|-------------|-------|--------|------|------|------|----------------|
| 优秀组织申请 |   |   | 本届本校        | 专家推荐名额(4)人        | 81/12 | 专家 导出推荐名             | 单 提交专家名单    | 退回原因: | 1      |      |      |      |                |
| 选手推荐   |   |   |             |                   |       |                      |             |       |        |      |      |      |                |
| 专家推荐   |   |   | 输入线索        | 查询                | 8     | 入身份证号查询              |             |       | 输入手机号码 | 查询   |      | 查询   |                |
| 現役专家   |   |   |             |                   |       |                      |             |       |        |      |      |      |                |
| 历史专家   |   |   | 姓名          | 单位                | 推荐人   | 入库时间                 | 移动电话        | 授课对象  | 参赛组别   | 学科门类 | 一级学科 | 专业文称 | 操作             |
| 初務管理   | ~ |   | 冯玉祯         | 山东省高等学校<br>师资培训中心 | 孙永华   | 2021/1/6<br>15:12:19 | 15668301238 | 本科    | 工科组    | 农学   | 草学类  | 草业科学 | 修改 重置密码 进历史专家库 |

(四)优秀组织奖资料补充

高校管理员登录后,点击"管理平台"—"竞赛审核系统",进入竞赛审核系统。如图:

| 山东省高等学校<br>师资培训中心 | 首页   | 管理平台 <b>~</b>                                            |  |
|-------------------|------|----------------------------------------------------------|--|
|                   |      | 竞赛后台系统                                                   |  |
|                   |      | 意塞审核系统。    、届青年教学比赛                                      |  |
|                   | 本届比赛 | 由山东省教育厅、山东省教育工会主办,山东省高等学校师资培训中心承办。省级比<br>赛分初赛、复赛、决赛三个环节。 |  |

2. 上传优秀组织奖申报材料。点击"优秀组织奖申请"—"申

|          |     |                                       |      | 优秀组织奖申   | 晴 |
|----------|-----|---------------------------------------|------|----------|---|
| □ 広方組织申请 | · · |                                       |      |          |   |
|          | _   | 冊 优秀组织奖申请                             |      | <u>۸</u> |   |
| 甲酮材料     |     | 材料名称                                  | 提交状态 | 操作       |   |
| 旦 选手推荐   | ~   | 比赛通知                                  | 未提交  | 上传       |   |
| 旦 专家推荐   | ~   | 实施方案                                  | 未提交  | 上传       |   |
| □ 初賓管理   | ~   | · · · · · · · · · · · · · · · · · · · | 幸福立  |          |   |
| □ 复奏管理   | ~   | IDAM/PO-T-                            | 106A |          |   |
| □ 決赛管理   | ~   | 过程性材料                                 | 未提交  | 上传       |   |
| 旦 通法赛管理  | ~   | 公示材料                                  | 未提交  | 上传       |   |

请材料"。请管理员按类别分别上传相应材料。如图:

注:优秀组织奖申请材料中的激励政策部分,需要填写项目内 容和来源说明(此奖励在哪一文件中的哪一条款体现,具体如何表 述的)并上传相应的文件。

3. 上传完成后,需点击右下角"保存并提交"。

| 提交项目    | 项目内容 | 来源说明   | 提交状态 | 操作    |  |
|---------|------|--------|------|-------|--|
| 激励金奖励   | 输入全额 | 输入来源说明 | 未提交  | 上传    |  |
| 职称奖励    | 请输入  | 输入来源说明 | 未提交  | 上传    |  |
| 教研设施    | 请输入  | 输入来源说明 | 未提交  | 上传    |  |
| 校级赛组织情况 | 清输入  | 输入来源说明 | 未提交  | 上传    |  |
|         |      |        |      | 保存并提交 |  |

#### 四、其他事宜

本使用手册将随赛事进程持续更新,请注意查阅。

其他未尽事宜,请参赛选手与本校管理员沟通,有学校管理员 统一与省高师中心联系,联系人:冯玉祯,联系电话:0531-86180737。

山东省高等学校师资培训中心

### 2021年4月6日